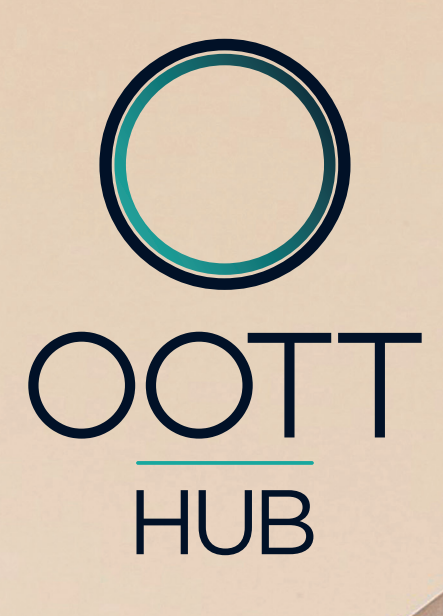

00011

**VEZÉRELJ MINDENT!** 

# OOTT HUB telepítése

#### A doboz tartalma

•1 db OOTT HUB fóliába csomagolva •1 db hálózati adapter •7

1 db UTP LAN kábel

1 db Telepítési útmutató
 1 db Jótállási jegy

| ()<br>Bekapcsolás    | Nyomd meg egyszer a bekapcsoláshoz. A hálózati adapter<br>csatlakoztatásával automatikusan bekapcsol.                                                                                                    |
|----------------------|----------------------------------------------------------------------------------------------------|
| ()<br>Kikapcsolás    | Nyomd meg egyszer a bekapcsoláshoz. Mielőtt eltávolítod a<br>hálózati adaptert, mindig kapcsolt ki a készüléket! Ellenkező esetben<br>megsérülhet a szoftver.                                                                                                    |
| <b>Factory reset</b> | A készülék alapállapotba hozása. Kapcsold ki a készüléket,<br>távolítsd el a hálózati adaptert. Nyomd meg és tartsd lenyomva a<br>nyomógombot, majd csatlakoztasd a hálózati adaptert és tartsd<br>lenyomva a nyomógombot addig, amíg a LED el nem kezd<br>másodpercenként villogni.<br>MINDEN KORÁBBAI BEÁLLÍTÁS TÖRLŐDIK! CSAK OLYAN ESETBEN<br>HASZNÁLD, AMIKOR SEMMILYEN MÁS MÓDON NEM SIKERÜLT<br>MEGOLDANI A PROBLÉMÁT! |
| Led kijelző          | LED KIJELZŐ A NYOMÓGOMB KÖRÜL<br>Folyamatosan ég: A készülék be van kapcsolva<br>Nem világít: A készülék ki van kapcsolva<br>Villog: a készülék éppen Factory Resetet hajt végre, vagy törlődik<br>Duplán villog: a készülék éppen kikapcsolás,<br>vagy bekapcsolás alatt van                                                                                                    |

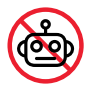

Ez a készülék nem gyermekjáték. Tartsd távol gyermekektől és állatoktól!

| ~ |              |   |
|---|--------------|---|
| ( | $\sim$       |   |
| V | $\mathbf{O}$ | J |
|   | $\sim$       |   |

Ne tedd ki a készüléket túlzott páratartalomnak, vagy víznek, vagy egyéb folyadéknak. Soha ne helyezz a készülék közelébe, vagy tetejére vizet tartalmazó edényt!

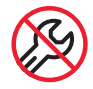

Ne kísérled meg magad szétszedni, vagy javítani az eszközt!

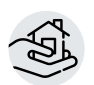

Ez az eszköz beltéri használatra készült, ne használd kültéren! CE jelölés: OOT Technologies Kft kijelenti, hogy a készülék rendelkezik megfelel a 2011/65/EU és 2014/53/EU direktívának. A megfelelóségi nyilatkozat letölthető a www.oott.hu/letoltheto-dokumentumok/ oldalon

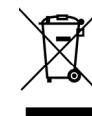

WEEE megfelelés: Ezt a készüléket ne dobd ki a háztartási szemétbe. A készülék az elektronikus hulladékgyűjtő pontokon adható le.

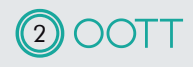

| ()<br>Bekapcsolás              | gombnyomás<br>2mp-ig vár<br>folyamatosan világít a led amíg a boot folyamat elindul (3-5mp)<br>szívverésre (két gyors villanás, hosszabb szünet) vált,<br>és addig abban marad amíg a rendszer el nem indul.<br>folyamatosan világít                                                                                                    |
|--------------------------------|----------------------------------------------------------------------------------------------------|
| ()<br>Kikapcsolás              | folyamatosan világít<br>gombnyomás<br>szívverésre vált és addig abban marad amíg a rendszer le nem áll<br>kikapcsol a led<br>3-5 mp és kikapcsol az egész                                                                                                    |
| <b>Factory reset</b>           | nyomvatartott gombnál<br>2 mp-ig vár<br>folyamatosan világít a led amíg a boot folyamat elindul (3-5mp)<br>másodpercenkénti villogásra vált, ekkor már elengedhető a gomb<br>ha elkészült akkor újraindul és a bekpacsolás menete történik                                                                                                    |
| X<br>Hub törlés                | újraindul<br>folyamatosan világít a led amíg a boot folyamat elindul (3-5mp)<br>másodpercenkénti villogásra vált<br>ha elkészült akkor újraindul és a bekapcsolás menete történik                                                                                                    |
| い<br>Backup                    | folyamatosan világít                                                                                                    |
| <b>Backup</b><br>visszaállítás | újraindul<br>folyamatosan világít a led amíg a boot folyamat elindul (3-5mp)<br>szívverésre vált és addig abban marad amíg a visszaállítás tart.<br>sikeres visszaállítás esetén újraindul és a bekapcsolás menete<br>történik<br>sikertelen visszaállításkor többször újraindulhat amikor ugyanez a<br>folyamat,<br>ha ötször sikertelen a visszaállítás akkor újraindul és sima bekapc-<br>solás menete történik |

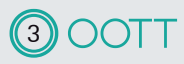

| OOTT HUB technikai specifikáció          |                                            |
|------------------------------------------|--------------------------------------------|
| méretek (szélesség x mélység x magasság) | 116x110x135 mm                             |
| tömeg                                    | 470g                                       |
| hőmérsékleti tartomány                   | 0C-+40C                                    |
| IP védettség                             | IPXO                                       |
| érintésvédelmi osztály                   | III.                                       |
| tápellátás                               | 5V DC 10W (tartozék)                       |
| hálózati csatlakozókábel                 | 10/100/1000 Base-T (Gigabit)               |
|                                          | Ethernet (RJ-45)(tartozék)                 |
| elhelyezés                               | száraz, árnyékos helyen, beltérben, kis    |
|                                          | gyermekek által elérhető tartományon kívül |
| internetes csatlakozás                   | Ethernet, vagy Wifi                        |
| Frekvencia tartomány                     | 433/868/2400-2480 MHz                      |
| Rádió protokoll                          | Z-wave, RFXCom, Wifi                       |
| Hatótávolság                             | max 30m                                    |
| EU direktíva megfelelés                  | 2011/65/EU és 2014/53/EU                   |

 Csatlakoztasd az OOTT HUB-ot az otthoni hálózatához a dobozban található LAN kábellel. (Bármilyen szabványos LAN kábel megfelelő.)

- Csatlakoztasd a dobozban található hálózati adaptert a 230V -os hálózati dugaljba, majd csatlakoztasd a jack dugót az OOTT HUB hálózati csatlakozó aljzatába. Az OOTT HUB ezt követoen automatikusan elindul. A doboz tetején található kék színu LED egy ideig villog, majd folyamatosan világít. Ez jelzi, hogy a készülék üzemkész.
- A vásárló regisztrációja Bármilyen az OOTT HUB-al közös LAN-ra csatlakozó számítógépen nyiss meg egy böngészot (Chrome, vagy FireFox ajánlott) és írd be az URL mezőbe: my.oott.hu

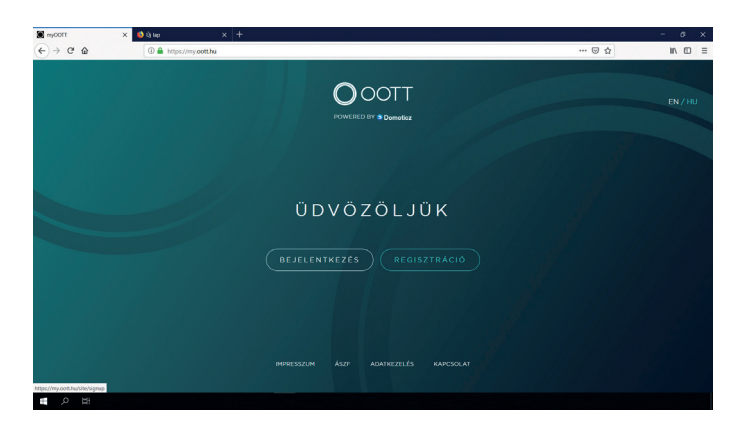

- Ha még nem regisztráltál, akkor kattints a "REGISZTRÁCIÓ" gombra.
- Add meg email címed, jelszavad (minimum 8 karakter, számok, kis és nagybetűk), neved, címed és telefonszámod (nem kötelező). Ismerd meg és fogadd el az ÁSZF-et, és az Adatkezelési Tájékoztatót. Old meg a Nem Vagyok Robot kapchát és kattints a "REGISZTRÁLOK" gombra.

| 🗑 myOOTT 🔷 > | <                                |                                                                                               |     |      |
|--------------|----------------------------------|-----------------------------------------------------------------------------------------------|-----|------|
| € → ୯ @      | A https://my.cott.hu/site/signup |                                                                                               | ☺ ☆ | in 🖸 |
|              |                                  | POWERED BY @ Domoticz                                                                         |     |      |
|              |                                  | REGISZTRÁCIÓ                                                                                  |     |      |
|              |                                  | balazs.ronai@oott.hu                                                                          |     |      |
|              |                                  |                                                                                               |     |      |
|              |                                  | •••••                                                                                         |     |      |
|              |                                  | OOTT Béla                                                                                     |     |      |
|              |                                  | 1192 Budapest, Határ út 24                                                                    |     |      |
|              |                                  | +36                                                                                           |     |      |
|              |                                  | Elfogadom az adatkezelést amit megismertem itt                                                |     |      |
|              |                                  | <ul> <li>Elfogadom az általános szerződési feltételeket amiket megismertem<br/>itt</li> </ul> |     |      |
|              |                                  | Nem vagyok robox EXCENTION.<br>Advantan- Jagres transfers matanak                             |     |      |
|              |                                  | (REGISZTRÁLOK) (VISSZA)                                                                       |     |      |

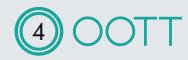

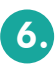

Emailt küldünk a megadott címre a regisztráció megerősítéséhez. Nézd meg az emailt (MyOOTT robot <noreply-my@oott.hu> címről érkező email elképzelhető, hogy a spam-be érkezik) és kattints a linkre. Ezzel megerősítetted regisztrációdat.

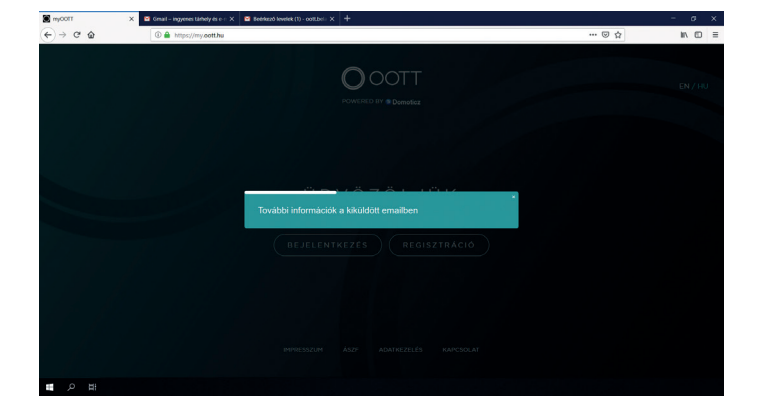

Kattints a "BEJELENTKEZÉS" gombra.

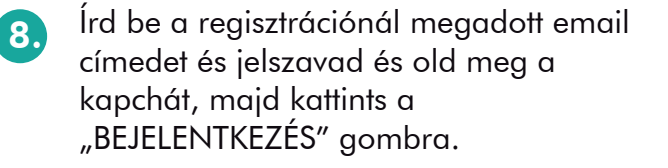

A listában megjelennek a hálózaton érzékelt, még nem regisztrált OOTT eszközök. (Valószínűleg egy eszköz jelenik majd meg). Kattints a "TELEPÍTÉS" gombra.

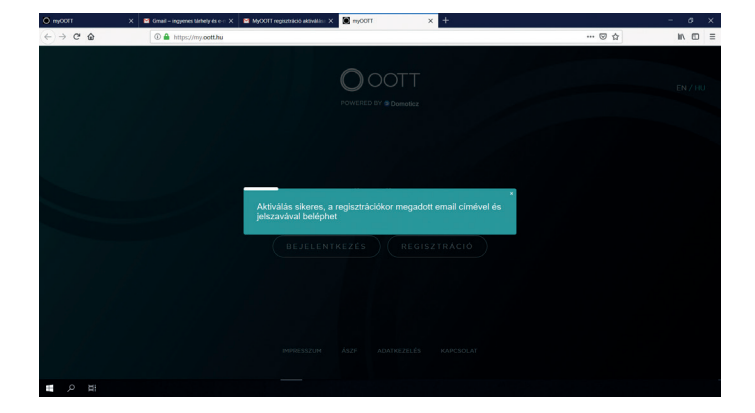

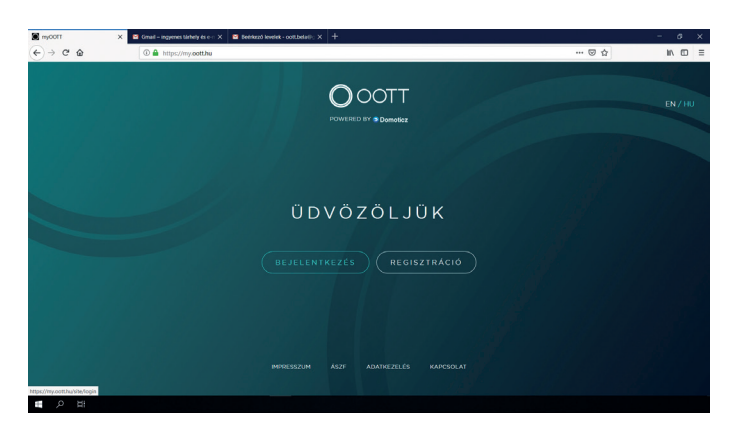

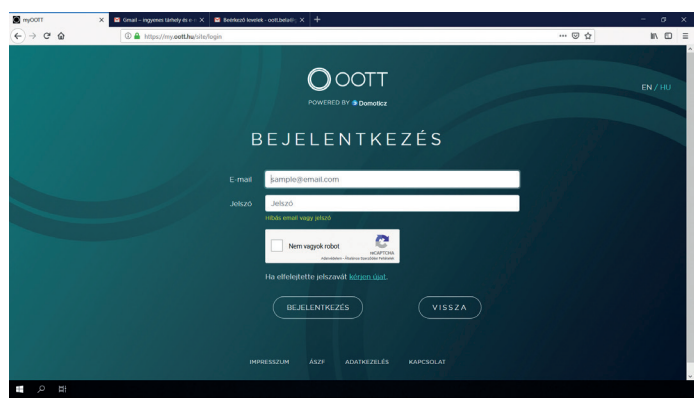

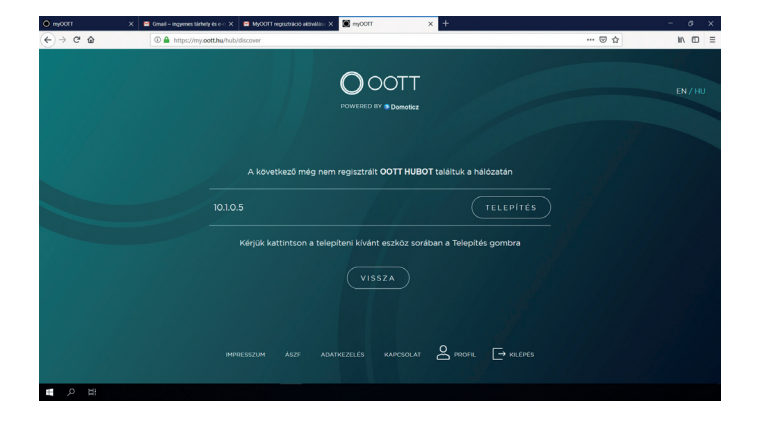

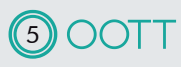

Nevezd el az OOTT HUB-ot (pl: Otthon), majd add meg a címet, ahol telepíted. (Ez azért lehet fontos, mert az OOTT HUB sok funkciója a földrajzi hely alapján működik. Innen tudja például, hogy mikor van napfelkelte stb.) Amennyiben az eszköz telepítési helye azonos a regisztrációnál megadott címmel, akkor kattints a "Regisztrációs cím használata" linkre, majd a "TOVÁBB" gombra.

10.

12.

| О мусотт Х | Small – ingyenes tahledy és e = X S MyCOTT regiszbráció aktiválás: X S myCOTT X + |           | - a x   |
|------------|-----------------------------------------------------------------------------------|-----------|---------|
| € → ଫ ଇ    | A https://my.cott.hu/huls/update/17                                               | 🖂 🕁       | IN 60 3 |
|            |                                                                                   |           |         |
|            |                                                                                   | 1997 8    |         |
|            | Eszkoz neve PI: Otthon                                                            |           |         |
|            |                                                                                   |           |         |
|            | Eszköz címe PI: Magyarország, 1123 Budapest, Teszt Elek utca 5                    |           |         |
|            | UISSZA TOVAUB                                                                     |           |         |
|            | INFRESEZIAM ASZF ADATIVEZELES KAPCSOLAT 🙆 PROFIL                                  | - KILÉPÉS |         |

A sikeres regisztrációt követoen választhatsz a wifi hálózatok közül. Ez a lépés nem kötelező, maradhatsz kábeles internet csatlakozáson is. Wifi használatát akkor javasoljuk, ha stabil wifi hálózatod van. A kiválasztott wifi nevére kattintva írd be a jelszót, majd kattints a "TELEPÍTÉS BEFEJEZÉSE" gombra.

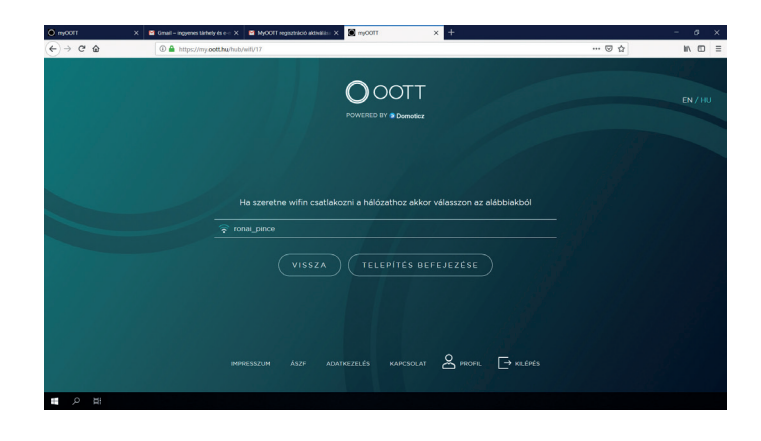

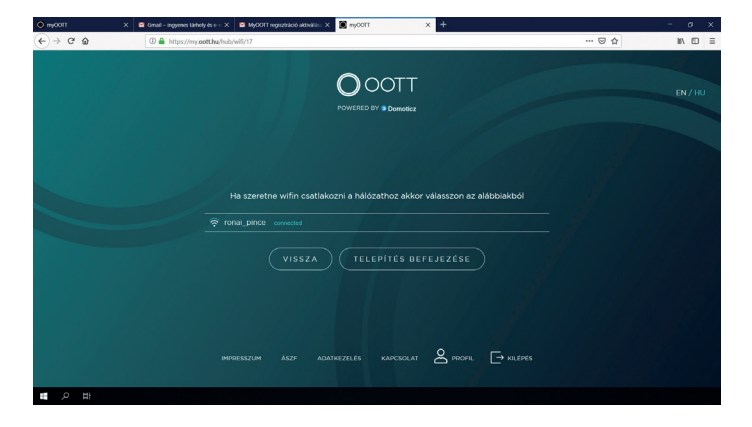

 Gratulálunk! Sikeresen telepítetted az OOTT HUB-ot. Kattints a "TOVÁBB AZ ESZKÖZÖK" gombra és máris használhatod az okos otthon központot.

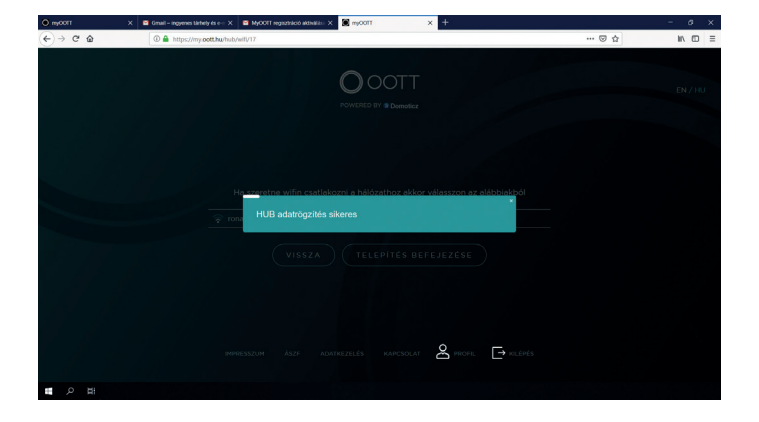

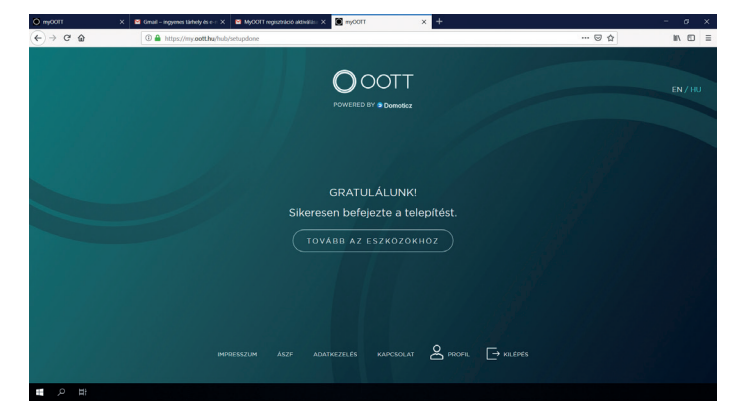

# OOTT HOME AUTOMOTION

IOS applikáció letöltése

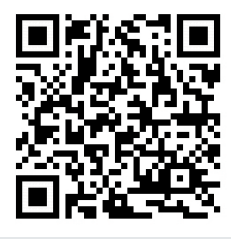

Android applikáció letöltése

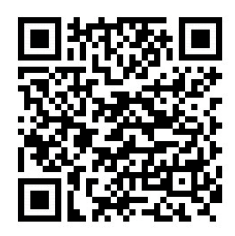

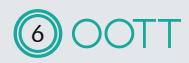

#### Mobil applikáció letöltése és telepítése: IOS

Lépj be a Apple Store-ba, kattins az alkalmazások ikonra, gördíts a képernyő aljáig és kattints a "Beváltás" gombra. Írd be az ügyfélszolgálattól (info@oott.hu) az OOTT HUB telepítését követően, kérésedre küldött két ingyenes mobil app kód egyikét. Ha több mint két applikációra van szükséged, töltsd le a Apple Store-ból az OOTT Home Automation applikációt és vásárold meg 2290 forintért. Indítsd el az applikációt.

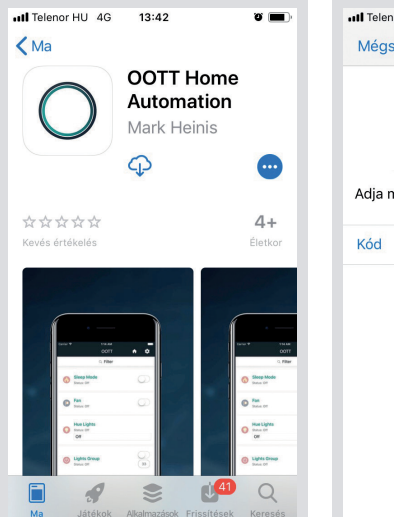

4.

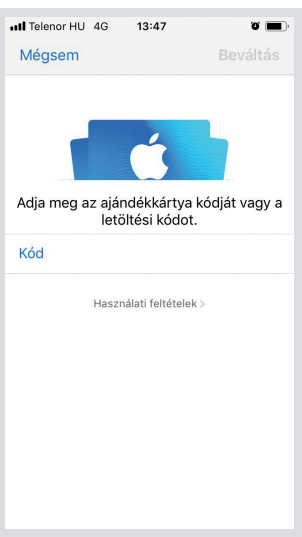

Értesítések küldése. Az OOTT értesítéseket küld a különféle szenzorok beállított riasztásairól. Engedélyezd aértesítések küldését.

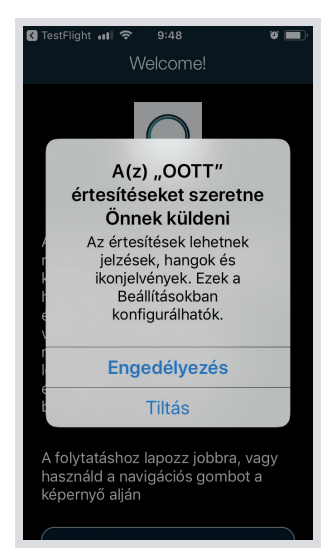

Bemutatkozó oldal Húzd el jobbra a képernyőt és lépj tovább.

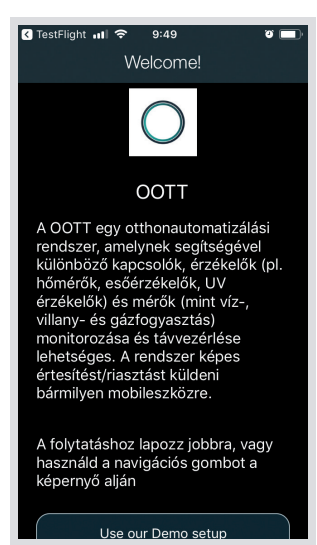

Szerver-beállítások Kattints a fogaskerékre a jobb felső sarokban a szerver-beállításokhoz.

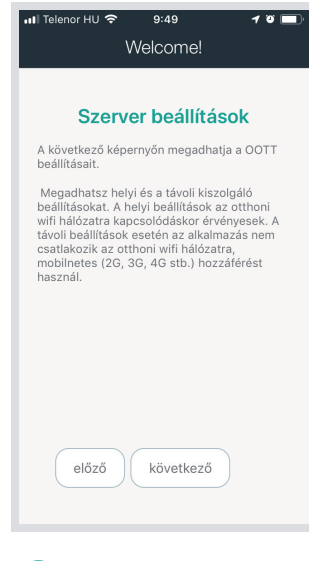

5.

2.

#### Szerverbeállítások

Szerver címe: my.oott.hu; Protokoll: HTTPS; Port: 443; Mappa: az OOTT HUB neve, amit a regisztrációkor adtál az eszköznek; felhasználónév: az az email cím, amivel regisztráltad magad a my.oott.hu oldalon; az ehhez tartozó jelszó.

3.

6.

Szerverbeállítások ellenőrzése és kész!

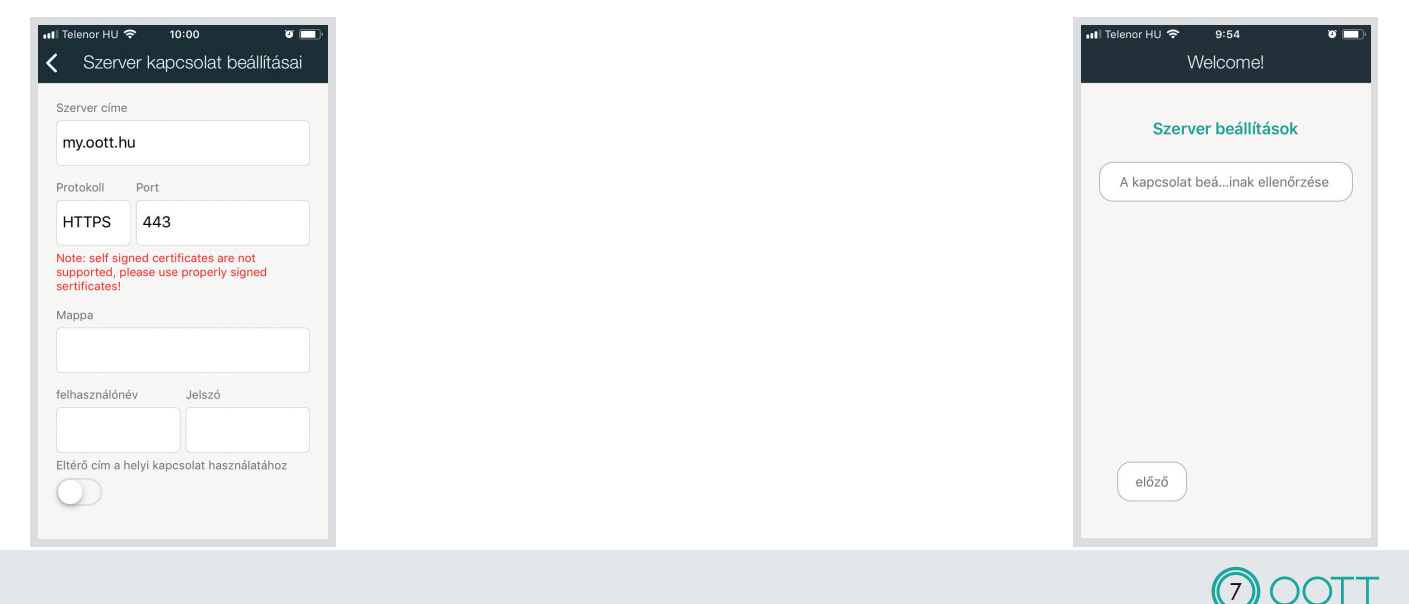

#### Mobil applikáció letöltése és telepítése: Android

Lépj be a Google Playbe. Kattints a menüre, gördíts az aljáig és kattinst a "Beváltás" gombra.

Írd be az ügyfélszolgálattól (info@oott.hu) az OOTT HUB telepítését követően, kérésedre küldött két ingyenes mobil app kód egyikét. Ha több mint két applikációra van szükséged, töltsd le a Google Play-ről az OOTT Home Automation applikációt és vásárold meg 2490 forintért. Indítsd el az applikációt.

Engedélyezt, hogy az OOTT hozzáférjen 2. a földrajzi helyzethez. Ez azért lehet fontos, mert az OOTT képes arra, hogy a földrajzi helyzetednek megfelelően előre elkészített forgatókönyveket futtasson le. Például amikor hazaérsz, és elég közel kerülsz otthonodhoz automatikusan felkapcsolja a lámpákat, vagy kinyitja a garázskaput.

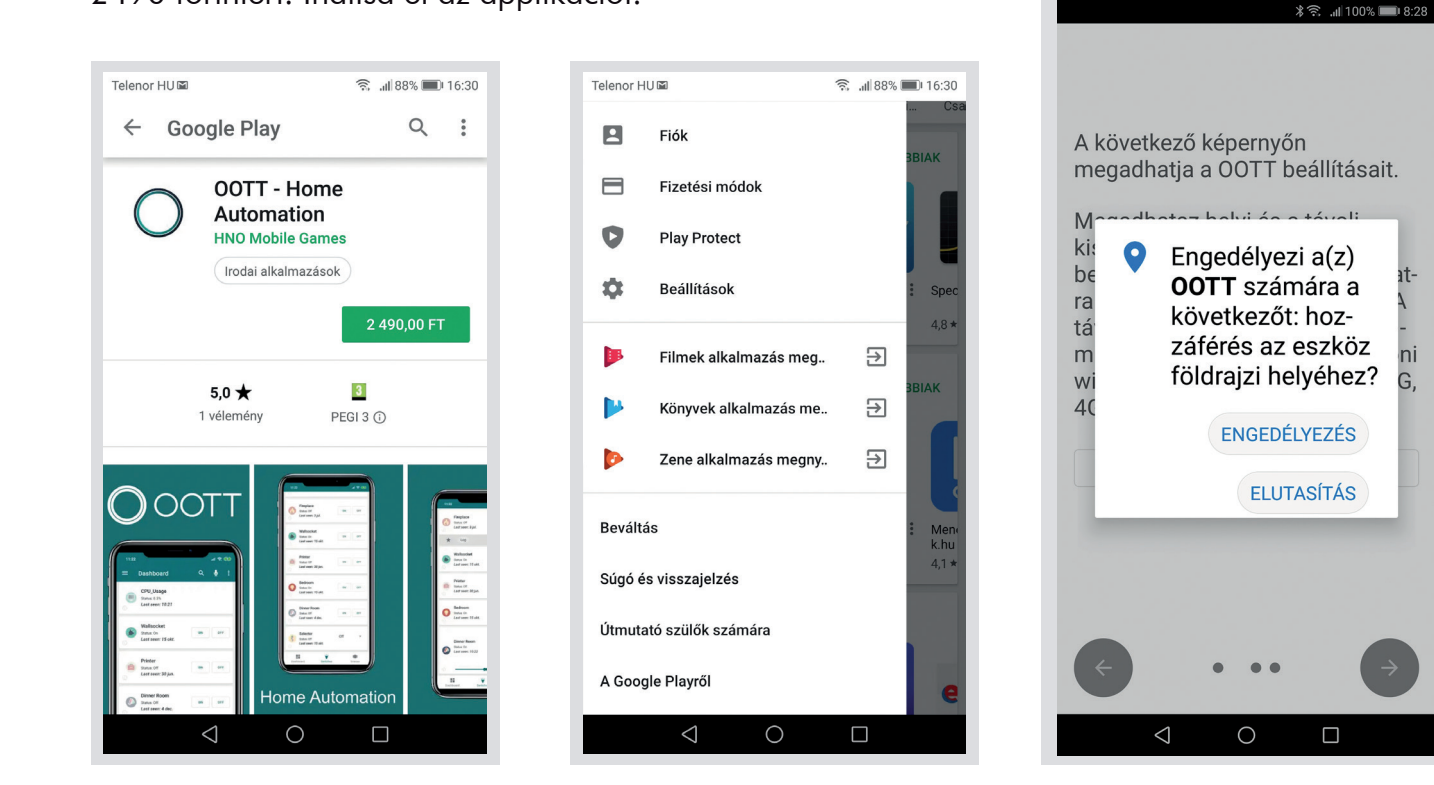

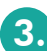

#### Szerverbeállítások

Szerver címe: my.oott.hu; Protokoll: HTTPS; Port: 443; Mappa: az OOTT HUB neve, amit a regisztrációkor adtál az eszköznek; felhasználónév: az az email cím, amivel regisztráltad magad a my.oott.hu oldalon; az ehhez tartozó jelszó.

Tovább és kész!

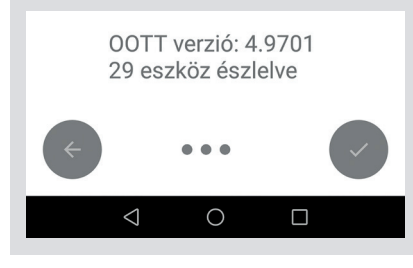

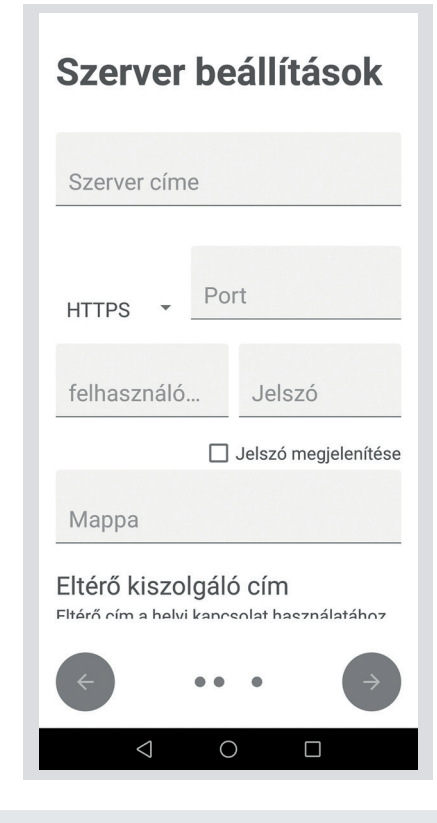

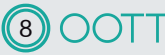

at-

ni

## JÓTÁLLÁSI JEGY

Vállalkozás neve és címe: OOT Technologies Korlátolt Felelősségű Társaság

(székhely: 6000 Kecskemét, Szolnoki út 23.)

Termék megnevezése: OOTT HUB okosotthon központ

Termék típusa:\_\_

Termék gyártási száma:

Gyártó neve és címe: OOT Technologies Korlátolt Felelősségű Társaság

(székhely: 8600, Siófok, Viola u 19.)

Vásárlás időpontja:\_

A Termék Fogyasztó részére való átadásának\* vagy

(amennyiben azt a vállalkozás, illetve annak megbízottja végzi) az üzembe helyezés\* időpontja:

(\*a megfelelő aláhúzandó)

# TÁJÉKOZTATÓ A JÓTÁLLÁSI JOGOKRÓL

A jótállás időtartama egy év. A jótállási határidő a termék fogyasztó részére történő átadása, vagy ha az üzembe helyezést a vállalkozás vagy annak megbízottja végzi, az üzembe helyezés napjával kezdődik.

2. Nem tartozik jótállás alá a hiba, ha annak oka a termék fogyasztó részére való átadását követően lépett fel, így például, ha a hibát:

 a Termék nem rendeltetésszerű használata, a használati-kezelési útmutatóban foglaltak figyelmen kívül hagyása,

- a Termék nem rendeltetésszerű tárolása,
- a Fogyasztó szándékos károkozása;
- szakszerűtlen üzembe helyezés (kivéve, ha az üzembe helyezést a vállalkozás, vagy annak megbízottja végezte el, illetve ha a szakszerűtlen üzembe helyezés a használati-kezelési útmutató hibájára vezethető vissza),
- a Fogyasztó által használt elektronikus rendszerekkel való összeegyeztethetetlen működés (kivéve, ha ezen zavarok a szakszerű telepítés során előre láthatók és kiküszöbölhetők lettek volna),
- a Fogyasztó által utóbb telepített bármilyen eszköz működése,
- vis maior (elháríthatatlan külső ok, elemi kár, természeti csapás) okozta.

3. Jótállás keretébe tartozó hiba esetén a Fogyasztó elsősorban – választása szerint – kijavítást vagy kicserélést kérhet, kivéve, ha a választott jótállási igény teljesítése lehetetlen, vagy ha az a Vállalkozásnak a másik jótállási igény teljesítésével összehasonlítva aránytalan többletköltséget eredményezne (figyelembe véve a Termék hibátlan állapotban képviselt értékét, a szerződésszegés súlyát és a jótállási igény teljesítésével a Fogyasztónak okozott érdeksérelmet). Ha a termék kijavítását vagy a kicserélését a Vállalkozás nem tudja vállalni, vagy ha a Fogyasztónak a kijavításhoz vagy a kicseréléshez fűződő érdeke megszűnt, a Fogyasztó – választása szerint – a vételár arányos leszállítását igényelheti, a hibát a Vállalkozás költségére maga kijavíthatja vagy mással kijavíttathatja, vagy elállhat a szerződéstől. Jelentéktelen hiba miatt elállásnak nincs helye.

A jótállási igény a jótállási jeggyel érvényesíthető. A Fogyasztó jótállási igényét a Vállalkozásnál érvényesítheti.

5. A jótállás érvényesítésekor a Fogyasztó a Terméket valamennyi alkatrészével együtt köteles a Vállalkozás rendelkezésére bocsátani

- A Fogyasztó a választott jogáról másikra térhet át. Az áttéréssel okozott költséget köteles a Vállalkozásnak megtéríteni, kivéve, ha az áttérésre a Vállalkozás adott okot, vagy az áttérés egyébként indokolt volt.
- Ha a Fogyasztó a Termék meghibásodása miatt a vásárlástól (üzembe helyezéstől) számított 3 munkanapon belül érvényesít csereigényt, a Vállalkozás nem hivatkozhat aránytalan többletköltségre, hanem köteles a Terméket kicserélni, feltéve, hogy a meghibásodás a rendeltetésszerű használatot akadályozza.
- 8. A Vállalkozás a kijavítást vagy kicserélést a Termék tulajdonságaira és a Fogyasztó által elvárható rendeltetésére figyelemmel megfelelő határidőn belül, a Fogyasztó érdekeit kímélve végzi el. A Vállalkozás törekszik arra, hogy a kijavítást vagy kicserélést legfeljebb 15 napon belül elvégezze. A kijavítás során a Termékbe csak új alkatrész kerülhet beépítésre.
- A jótállás érvényesítése esetén nem számít bele a jótállási időbe a kijavítási időnek az a része, amely alatt a Fogyasztó a Terméket nem tudja rendeltetésszerűen használni. A jótállási idő a Terméknek vagy a Termék részének kicserélése (kijavítása) esetén a kicserélt (kijavított) Termékre (termékrészre) vonatkozólag, valamint a kijavítás következményeként jelentkező hiba tekintetében újból kezdődik.
- (10.) A jótállási kötelezettség teljesítésével kapcsolatos költségek a Vállalkozást terhelik.
- A jótállás nem érinti a Fogyasztó jogszabályból eredő így különösen kellék- és termékszavatossági, illetve kártérítési jogainak érvényesítését.
- Fogyasztói jogvita esetén a Fogyasztó a Bács-Kiskun Megyei Kereskedelmi és Iparkamara mellett működő békéltető testület eljárását is kezdeményezheti.

### KIJAVÍTÁS ESETÉN TÖLTENDŐ KI!

| A jótállási igény bejelentésének időpontja:               |
|-----------------------------------------------------------|
| Kijavításra átvétel időpontja:                            |
| Hiba oka:                                                 |
| Kijavítás módja:                                          |
| A termék fogyasztó részére való visszaadásának időpontja: |
| KIJAVÍTÁS ESETÉN TÖLTENDŐ KI!                             |
| A jótállási igény bejelentésének időpontja:               |

#### Kijavításra átvétel időpontja:\_\_\_\_\_\_ Hiba oka:\_\_\_\_\_\_

Kijavítás módja:\_

A termék fogyasztó részére való visszaadásának időpontja:\_\_\_\_\_

## KIJAVÍTÁS ESETÉN TÖLTENDŐ KI!

| A jótállási igény bejelentésének időpontja: |
|---------------------------------------------|
| Kijavításra átvétel időpontja:              |
| Hiba oka:                                   |
| Kijavítás módia:                            |

Kijavítás módja:\_\_\_\_\_\_ A termék fogyasztó részére való visszaadásának időpontja:\_\_\_\_\_\_

## KICSERÉLÉS ESETÉN TÖLTENDŐ KI!

Kicserélés történt, amelynek időpontja: \_\_\_\_\_

#### KICSERÉLÉS ESETÉN TÖLTENDŐ KI!

Kicserélés történt, amelynek időpontja: \_\_\_\_\_